### Как изменить имя в учетной записи Gmail?

- 1. Заходим на аккаунт
- 2. Выбираем в правом углу «Вашу» букву

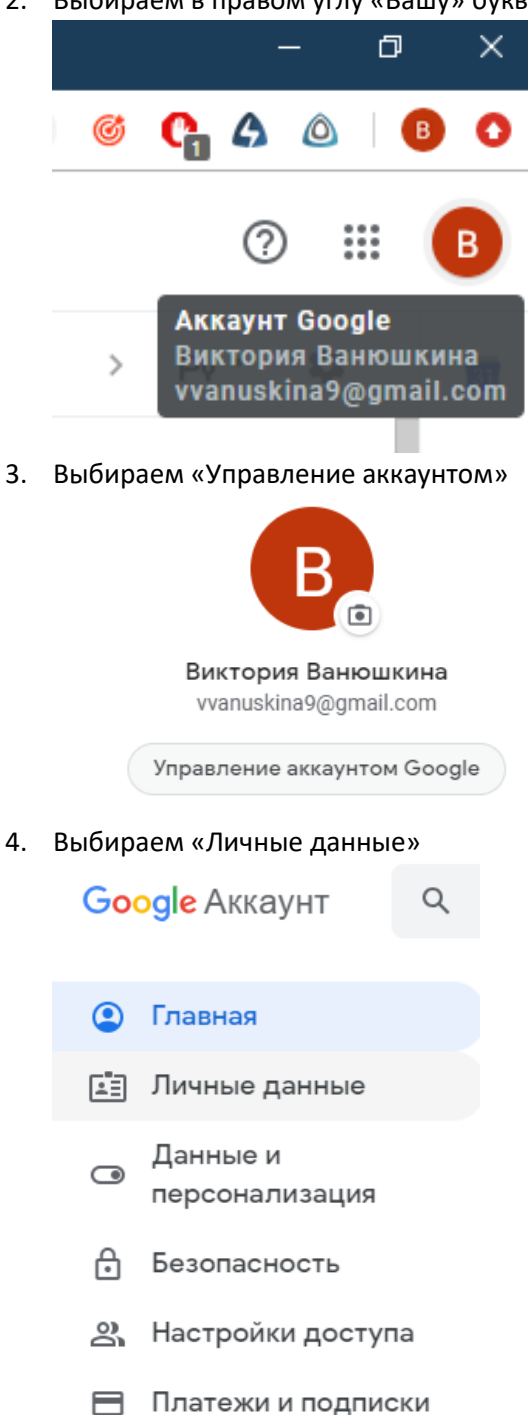

5. Выбираем «Имя»

| профиль                       |                                                                               |   |
|-------------------------------|-------------------------------------------------------------------------------|---|
| Некоторая информ<br>Подробнее | ация может быть видна другим пользователям сервисов Google.                   |   |
| ФОТОГРАФИЯ                    | Добавьте фото в аккаунт, чтобы другим пользователям<br>было проще вас узнать. | B |
| ИМЯ                           | Виктория Ванюшкина                                                            | > |
| дата рождения                 | 28 сентября 1996 г.                                                           | > |
| пол                           | Женский                                                                       | > |
| ПАРОЛЬ                        | <br>Последнее изменение: 1 февр.                                              | > |

#### 6. Подтверждаем аккаунт, кнопка «отправить»

## Подтвердите, что это именно

ΒЫ

Некоторые ваши действия кажутся нам подозрительными. В целях вашей безопасности мы хотим убедиться, что это действительно вы.

vvanuskina9@gmail.com v

#### Получите код подтверждения

Код подтверждения будет отправлен на номер • (•••) ••••••43. Плата за доставку сообщений взимается в соответствии с вашим тарифом.

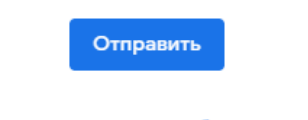

Дополнительные способы проверки

7. Вписываем код (придет на номер телефона)

# Google

| Подтвердите, что это именно                                                                                                    |                              |  |
|----------------------------------------------------------------------------------------------------|------------------------------|--|
| ВЫ                                                                                                    |                              |  |
| Некоторые ваши действия кажут<br>подозрительными. В целях ва<br>безопасности мы хотим убедиться<br>действительно вы.<br>vvanuskina9@gmail.com | гся нам<br>шей<br>а, что это |  |
| Мы отправили SMS с шестизначным кодол подтверждения на номер • (•••) ••••••43.                                                                | м                            |  |
| Укажите код<br>G                                                                                                    |                              |  |
|                                                                                                    |                              |  |
| Дополнительные способы проверки                                                                                                    | Далее                        |  |

8. Нажимаем «Карандаш»

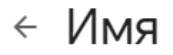

Ваше имя будет изменено во всех сервисах, где используется аккаунт Google. Подробнее...

1

Виктория Ванюшкина

9. Меняем Фамилию и Имя на СВОИ СОБСТВЕННЫЕ

|       | Изменение имени ×                                                                                    |
|-------|----------------------------------------------------------------------------------------------------|
|       | Имя                                                                                                  |
|       | Виктория Александровна                                                                               |
|       | Фамилия                                                                                              |
|       | Ванюшкина                                                                                            |
|       |                                                                                                    |
|       | ΟΤΜΕΗΑ ΓΟΤΟΒΟ                                                                                        |
| .0. Г | отово!                                                                                               |
|       | ∈ Имя                                                                                                |
|       | Ваше имя будет изменено во всех сервисах, где используется аккаунт<br>Google. <mark>Подробнее</mark> |
|       | Виктория Александровна Ванюшкина                                                                     |